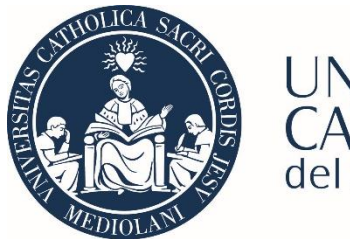

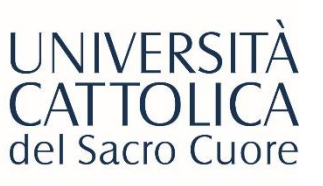

# Guida all'attivazione di uno Stage all'Estero sul portale STeP

- <u>Italiano</u>
- <u>English</u>

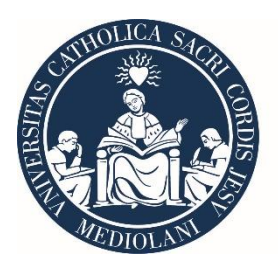

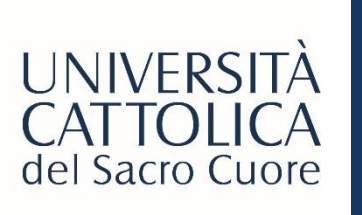

### LOGIN PORTALE STEP

# UNIVERSITÀ

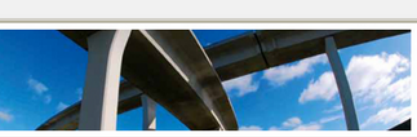

Laurea e Lavoro Le vostre strade si incrociano qui Stage & Placement

ENTRA

ITALIANO ENGLISH

٠

V.2.2.2

| Access    | o Azienda                    |
|-----------|------------------------------|
| User:     |                              |
| Password: |                              |
|           | ENTRA   REGISTRATI           |
|           | HAI DIMENTICATO LA PASSWORD? |

Accesso Tutor

ACCEDI ALLA FUNZIONE

Accesso Studente

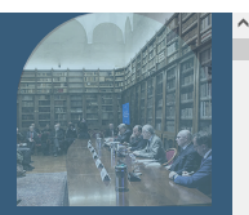

sei Ritrateneorchivio di studenti e Guardare ial "füturo"con più fiducia Vieni a conoscere le persone che potrebbero selezionarti

#### I servizi per il lavoro dell'Università Cattolica

ST&P

Il portale ST&P (STage e Placement Università Cattolica) è lo strumento web di contatto tra aziende interessate ad attrare giovani candidature e gli studenti e i neolaverati di tutte le sedi dell'Università Cattolica del Sacro Cuore. Gli enti e le imprese - una volta completata la fase unica di registrazione - accedono ad un'area web dedicata, all'interno della quale possono usufruire di un'ampia gamma di servizi di supporto all'intermediazione al lavoro: pubblicazione di offerte di lavoro, di stage e di finocinio curriculare, accesso ai cv, stipula della Convenzione di tirocinio, attivazione di stage e tirocini curriculari, contatto diretto con i tutto di facoltà.

L'ambizione del portale ST&P, tuttavia, è anche e soprattutto quella di essere un canale attraverso cui ogni ente e ogni impresa ha la possibilità di scambiare e condividere con l'Università Cattolica dati e informazioni, ricevere ed elaborare report periodici sul proprio posizionamento rispetto alla popolazione universitaria, accedere in tempo reale a tutte le notizie di rillevo che riguardano l'Università Cattolica e i suo irapporti con li mondo del lavoro.

Maggiori informazioni

#### **Attivazione Stage**

- Grazie al portale ST&P è possibile predisporre autonomamente tutta la documentazione prevista dalla vigente normativa per l'attivazione degli stage e dei tirocini curriculari.
- Attraverso una semplice procedura guidata, gli interessati vengono accompagnati nella compilazione della Conventione e del Progetto Formativo, che consentiranno il regolare svolgimento dell'esperienza formativa e di orientamento degli studenti e dei laureati UC.

#### Banca dati Cv

La banca dati Cv degli studenti e neolaureati dell'Università Cattolica permette di effettuare on line una ricerca mirata dei profili corrispondenti alle specifiche esigenza di recruiting. Le aziende possono consultare in autonomia la banca dati e ricevere in tempo reale l'elenco dei profili che corrispondono alle esigenze aziendali.

- Accedi al portale STeP
   (https://step.unicatt.it/)
- Clicca sulla sezione <u>'Accesso Studente'</u> ed effettua il login con le tue credenziali di lcatt.

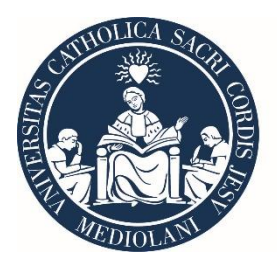

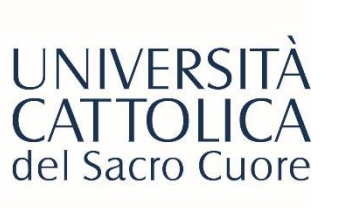

## HOMEPAGE PORTALE STEP

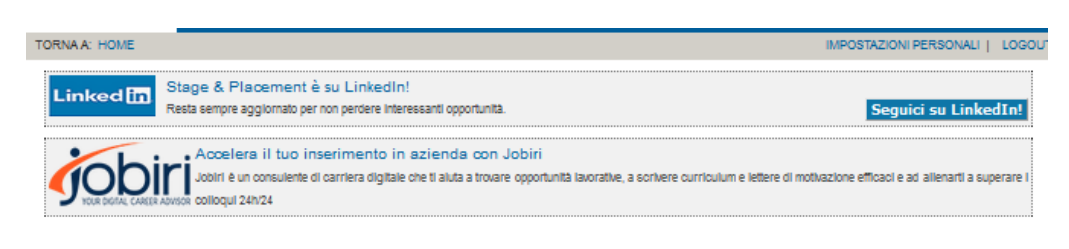

### Una volta effettuato l'accesso, puoi visualizzare la dashboard del Portale.

### In basso a sinistra, trovi la sezione <u>'Stage e Tirocini'</u> che dovrai consultare per attivare il tuo stage all'estero.

#### Annunci in Evidenza ITALIA

Per vedere tutti gli annunci seleziona "RICERCA ANNUNCIO"

| B2C INNOVATION S.P.A.<br>QA Junior (tester)   Stage                                                                                 | ^ |
|----------------------------------------------------------------------------------------------------|---|
| ALIDAYS SPA<br>Addetto Booking/Operativo Reparto<br>Incoming   Stage                                                                |   |
| B2C INNOVATION S.P.A.<br>Support Specialist   Stage<br>Milano - Mi<br>Pubblicato dal 31/01/2023 al 02/03/2023                       |   |
| COMUNE DI MILANO<br>DIREZIONE CULTURA - UNITA' SUPPORTO<br>ANNUNCI IN EVIGENZA   I MIEL ANNUNCI   LE MIE MICENZIA EN MICENZA ANNUNC | • |

#### Stage e Tirocini

Nessuno stage attualmente in corso. Per attivarne uno ciloca 'ATTIVA UNO STAGE'

| BUDAPEST - HUNGARY<br>Pubblicato dali 05/12/2022 al 27/02/2023                                                                                       | Ĩ        |
|----------------------------------------------------------------------------------------------------|----------|
| FLOEMA EAST EUROPE KFT.<br>MARKETING ANALYST   Internship abroad<br>BUDAPEST - HUNGARY<br>Pubblicato dai 05/12/2022 ai 27/02/2023                    | 3        |
| FLOEMA EAST EUROPE KFT.<br>BUSINESS DEVELOPMENT<br>ASSOCIATE   Internship abroad<br>BUDAPEST - HUNGARY<br>Pubblicato dal 05/12/2022 al 28/02/2023    | 3        |
| EPIC SOLUTIONS GMBH<br>Junior Investment Compliance Consultant<br>Aveling in evidence   i mel annung   le me incence mederce an<br>Le me candidature | NUNCIO E |
| Curriculum                                                                                                    |          |
| Per mettere il tuo profilo a disposizione delle azlende cilicca 'INSERI:                                                                             | SCI CV". |

Annunci in Evidenza ESTERO

PROJECT COORDINATOR | Internship abroad

Per vedere tutti gli annunci seleziona 'RICERCA ANNUNCIO'

FLOEMA EAST EUROPE KFT.

STACE E TIROCINI

ATTIVA UND STAGE

VISUALIZZA

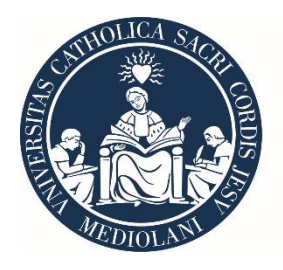

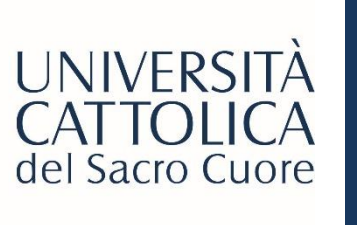

# AVVIO PROCEDURA ATTIVAZIONE STAGE

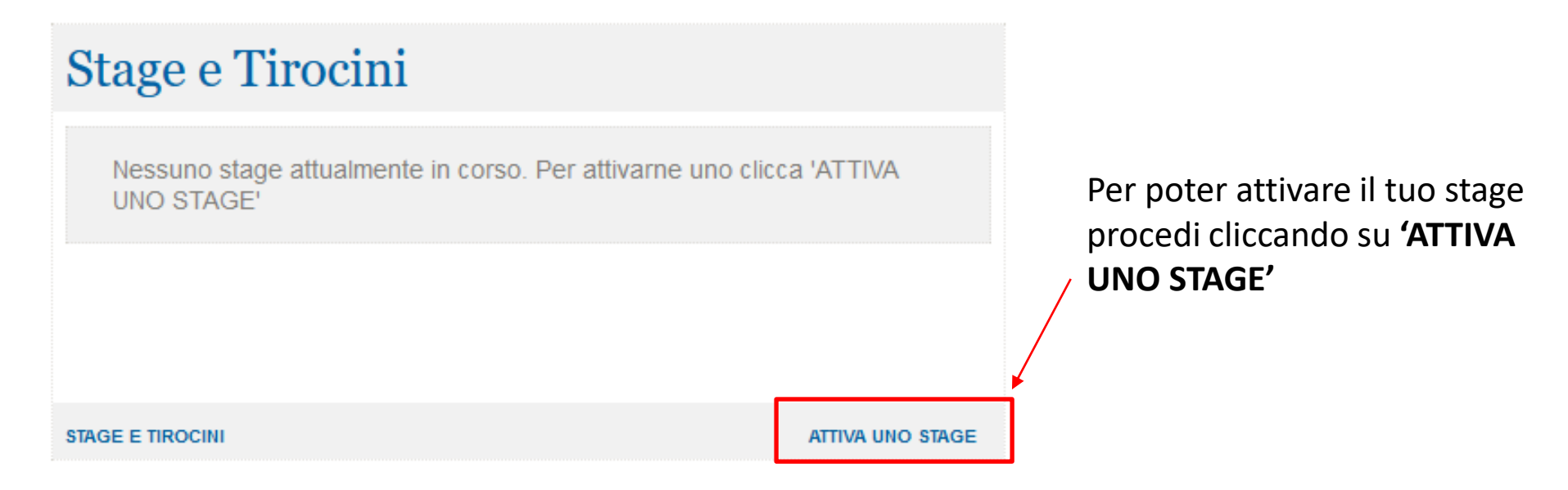

### NOTA prima di iniziare la procedura di attivazione dello Stage :

- se sei interessato al riconoscimento dello stage come curricolare puoi verificare questa possibilità rivolgendoti al tuo tutor di stage – questo passaggio è facoltativo e non riguarda i neolaureati
- se hai trovato autonomamente il tuo stage, cioè non ti sei candidato tramite Portale, verifica che l'azienda presso cui svolgerai il tuo stage, sia correttamente registrata su SteP.

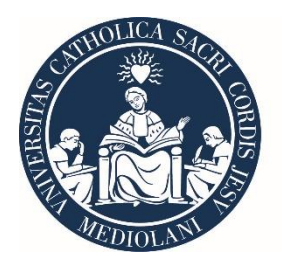

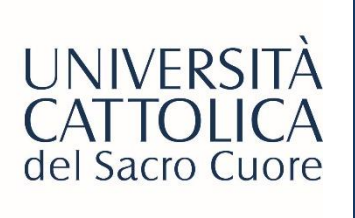

## AVVIO PROCEDURA ATTIVAZIONE STAGE

| RNA A: HOME                                             |                                                                                                    | IMPOSTAZIONI PERSONALI                                                                                                    | LOG |
|---------------------------------------------------------|----------------------------------------------------------------------------------------------------|----------------------------------------------------------------------------------------------------|-----|
| Seleziona stage                                         | ) in Italia 🖲 all'estero                                                                                        |                                                                                                    |     |
| Gentili utenti,                                         |                                                                                                    |                                                                                                    |     |
| si ricorda che per l'awio d<br>(Dichiarazione di Immedi | ei tirocini in Lombardia a favore dei soli <b>laureati dis</b> o<br>Ita Disponibilità).                         | occupati, al Progetto Formativo è necessario inviare via e-mail la DII                                                                   | D   |
| Si segnala altresì che l'At<br>Progetto Formativo.      | neo attiva tirocini anche a favore di laureati in cerca                                                         | a di altra occupazione, per i quali è sufficiente predisporre il solo                                                                    |     |
| L'Università Cattolica attiv<br>durata minima di due me | a tirocini extracurriculari per laureati entro dodici me<br>i e massima di sei; eventuali eccezionali richiesto | si dal conseguimento del titolo di studio (laurea/master) per una<br>e <b>di proroga saranno valutate solo se corredate da esplicita</b> |     |
| richiesta da parte del tiro                             | cinante.                                                                                                    |                                                                                                    |     |
| Per prendere visione del                                | e norme sulla sicurezza <u>Leggi qui</u>                                                                        |                                                                                                    |     |
|                                                         |                                                                                                    |                                                                                                    |     |
|                                                         | Letto e aci                                                                                                    | cettato                                                                                                    |     |
| ORNA ALLA HOME PAGE                                     |                                                                                                    | CONTIN                                                                                                    | LIA |

Seleziona la tipologia **'ALL'ESTERO'**, Leggi e accetta i termini e le condizioni Clicca su **'Continua'** 

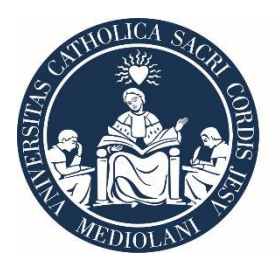

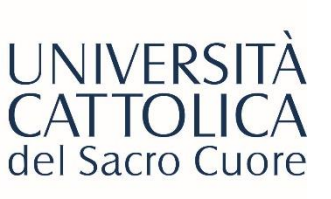

## PAGAMENTO APPLICATION FEE

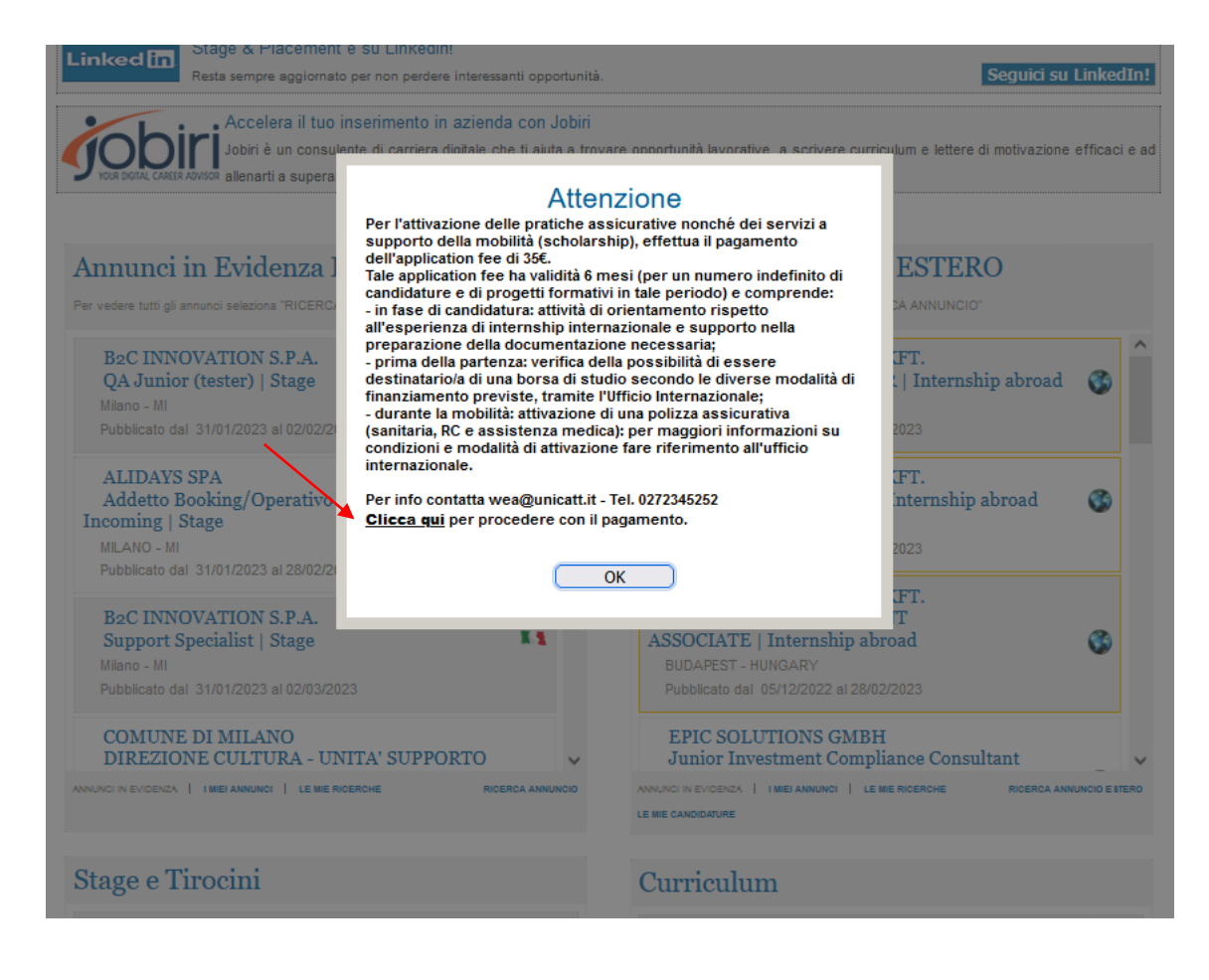

Se hai trovato autonomamente il tuo stage, ovvero, non ti sei candidato tramite Portale, comparirà un pop-up per procedere al pagamento **dell'Application Fee di €35,** necessaria ai fini del proseguimento della procedura di attivazione dello Stage.

Per procedere al pagamento devi cliccare su **'Clicca qui'** 

Se hai già pagato l'Application fee in fase di candidatura non è necessario effettuare nuovamente il pagamento.

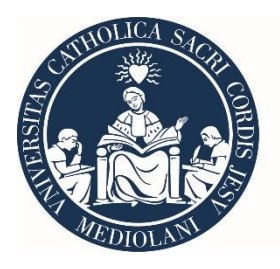

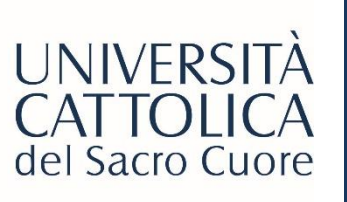

# COMPLETAMENTO DATI – Tipologia tirocinio

|                                    |                                                                                                    | IMPOSIAZIONI PERSONALI   L                                                  |
|------------------------------------|----------------------------------------------------------------------------------------------------|-----------------------------------------------------------------------------|
| Completa i                         | dati per attivare lo                                                                                                    | stage (estero)                                                              |
| Tipologia di tirocinio             | O Stage per laureati O Stage curriculare per student                                                                                                    | i (con CFU) O Stage extracurriculare per studenti (con CFU sovra numerario) |
| Dati tirocinante                   |                                                                                                    |                                                                             |
| Celulare (*)                       | National Anna Contractor Paler -<br>Senational Anna Contractor - Contractor - Contra |                                                                             |
| E-mail studente (*)                | Second States Control and Second States Second States States    |                                                                             |
| Soggetto portatore di handicap (*) | O SI O NO                                                                                                    | Data prevista termine degli studi                                           |
|                                    |                                                                                                    |                                                                             |

### Come selezionare correttamente la «Tipologia di Tirocinio»:

- <u>Stage per laureati</u>: seleziona questa opzione se sei neolaureato, cioè se ti sei laureato da non più di 12 mesi. Se sei un neolaureato, è necessario attivare il tirocinio entro i 12 mesi dalla laurea, non è però necessario che tu svolga il tirocinio entro i 12 mesi.
- <u>Stage curriculare per studenti (con CFU)</u>: seleziona questa opzione se lo stage che svolgerai verrà formalmente riconosciuto nel tuo piano di studi come attività di stage curricolare. Rivolgiti al <u>tutor</u> <u>stage di facoltà</u> per verificare che lo stage possa essere riconosciuto.
- <u>Stage extra-curricolare per studenti (con CFU sovrannumerario</u>): seleziona questa opzione se lo stage che svolgerai non verrà riconosciuto nel tuo piano di studi come stage curricolare. In questo caso se svolgerai lo stage come prima esperienza all'estero ti verrà riconosciuto **1 CFU** sovrannumerario.

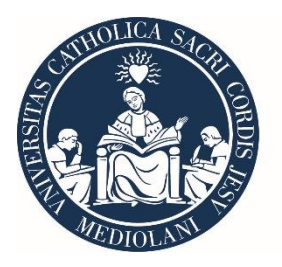

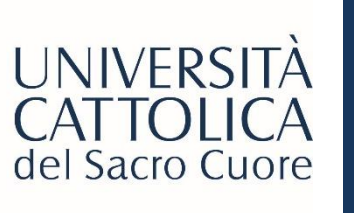

### COMPLETAMENTO DATI

### Completa i dati per attivare lo stage (estero)

| (*) Campo obbligatorio             |                                                                 |                                                               |
|------------------------------------|-----------------------------------------------------------------|---------------------------------------------------------------|
| Tipologia di tirocinio             | O Stage per laureati O Stage curriculare per studenti (con CFU) | Stage extracurriculare per studenti (con CFU sovra numerario) |
| Destinazione                       | ● UE O Extra UE                                                 |                                                               |
| Dati tirocinante                   |                                                                 |                                                               |
| Cellulare (*)                      |                                                                 |                                                               |
| E-mail studente (*)                |                                                                 |                                                               |
| Soggetto portatore di handicap (*) | ⊖ Si ⊖ No                                                       | Data prevista termine degli studi                             |
| Società ospitante                  |                                                                 |                                                               |
| Denominazione ente                 |                                                                 | Search                                                        |
| ospitante/Ragione sociale          |                                                                 | - Search                                                      |
|                                    |                                                                 |                                                               |
|                                    | Contatti aziendali                                              |                                                               |
|                                    |                                                                 |                                                               |
|                                    |                                                                 |                                                               |
| Tutor aziendale                    |                                                                 |                                                               |
| Cognome (*)                        |                                                                 |                                                               |
| Nome (*)                           |                                                                 |                                                               |
| Ruolo aziendale (*)                |                                                                 |                                                               |
| E-mail (*)                         |                                                                 |                                                               |
| Sede operativa                     |                                                                 |                                                               |
| Ufficie (f)                        |                                                                 |                                                               |
| Indiana (*)                        |                                                                 | ¥                                                             |
| mun (220 (*)                       |                                                                 |                                                               |
| Nazione (*)                        | · · · ·                                                         |                                                               |
| Città (*)                          |                                                                 |                                                               |
| Telefono (*)                       |                                                                 |                                                               |
| e-mail (*)                         |                                                                 |                                                               |

Completa i campi con le informazioni necessarie.

Inserendo una parola chiave, ricerca la ragione sociale dell'azienda presso la quale svolgerai lo stage. Ricordati di selezionare il pulsante **'CERCA'** 

Una volta selezionata l'azienda, verifica i dati relativi al tutor aziendale e alla sede operativa.

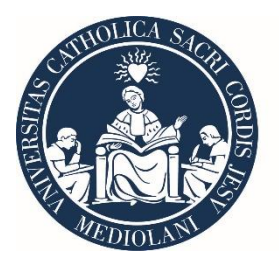

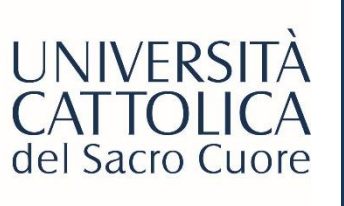

### COMPLETAMENTO DATI

| Soggetto promotore<br>Denominazione<br>Provincia<br>Sede legale in<br>Cap:<br>Codice Fiscale<br>Sede universitaria di riferimento                              | Università Cattolica del Sacro Cuore<br>Miano<br>Lgo Gemeli, 1<br>20123<br>02133120150<br>Lgo Gemeli, 1 Miano 20123 |                            |               |
|----------------------------------------------------------------------------------------------------|----------------------------------------------------------------------------------------------------|----------------------------|---------------|
| Dati di stage                                                                                                    |                                                                                                    |                            |               |
| Periodo di stage<br>Durata (in mesi) (*)<br>Orario previsto                                                                                                    | Dal Al                                                                                                    | Numero di ore previste (*) |               |
| Obiettivi formativi e di<br>orientamento (*)                                                                                                    |                                                                                                    |                            |               |
| Competenze attese                                                                                                    | E                                                                                                    |                            |               |
| Modalità di valutazione degli<br>apprendimenti (*)                                                                                                    |                                                                                                    |                            |               |
| Modalità di svolgimento del<br>tirocinio (*)                                                                                                    | IN PRESENZA                                                                                                    | ~                          |               |
| Modalità di tutoraggio (per le attività<br>a distanza, indicare attraverso quali<br>strumenti viene effettuato il<br>monitoraggio, vie telematiche o<br>attro) |                                                                                                    |                            | 14            |
|                                                                                                    |                                                                                                    |                            | 4             |
| TORNA ALLA HOME PAGE                                                                                                    |                                                                                                    | 14                         | DIETRO   CONT |

Compila i dati relativi allo stage:

- Periodo di stage dal/al
- Durata in mesi
- Numero di ore previste
- Orario previsto
- Obiettivi formativi
- Competenza attese
- Modalità di valutazione degli apprendimenti
- Modalità di svolgimento (online / in presenza)
- Modalità di tutoraggio

Dopodiché, clicca su 'Continua'

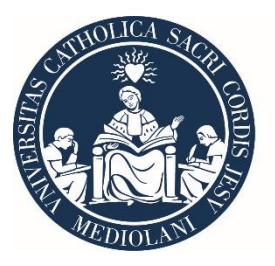

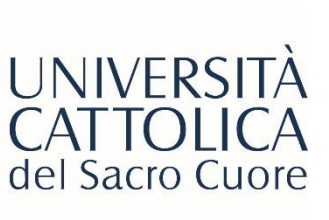

### COMPLETAMENTO DATI – Accettazione informativa sulla privacy

| TORNA A: HOME IMPOSTAZIONI PERSONALI   LOGOUT                                                                                                    |                                                                                                    |
|----------------------------------------------------------------------------------------------------|----------------------------------------------------------------------------------------------------|
|                                                                                                    | Art. 13                                                                                                    |
|                                                                                                    | (mornativa)                                                                                                    |
| Informativa sul trattamento dei dati personali ex d. Igs 196/2003                                                                                                    |                                                                                                    |
|                                                                                                    | 1. L'inferessato o la persona presso la quale sono raccolti i dati personali sono previamente informati oralmente o per iscritto circa:                                                                                                    |
|                                                                                                    | a) le finalita e le modalita dei trattamento cui sono destinati i dati;                                                                                                    |
| Art. 7                                                                                                    | <ul> <li>b) la natura obbigatoria o naconativa dei comermento dei dati,</li> <li>c) la consequenza di un eventuale rifitto di inconderge;</li> </ul>                                                                                                    |
| (Diritto di accesso ai dati personali ed altri diritti)                                                                                                    | <ul> <li>c) le consegura se una remana en marco en respondere,</li> <li>d) i songetti o le categorie di soggetti a jugli i dati personali possono essere comunicati o che possono venime a conoscenza in gualità di responsabili o</li> </ul>                                                                                                    |
|                                                                                                    | a, coggene a coggene a coggene a construction provide a construction of the provide a construction of a diffusione dei dati medesimi                                                                                                    |
| 1. L'interessato ha diritto di ottenere la conferma dell'esistenza o meno di dati personali che lo riguardano, anche se non ancora registrati, e la loro                                                                                                    | e) i diritti di cui all'articolo 7;                                                                                                    |
| comunicazione in forma intelligibile.                                                                                                    | f) gli estremi identificativi del titolare e, se designati, del rappresentante nel territorio dello Stato ai sensi dell'articolo 5 e del responsabile. Quando il titolare                                                                                                    |
| 2. L'interessato ha diritto di ottenere l'indicazione:                                                                                                    | ha designato più responsabili e' indicato almeno uno di essi, indicando il sito della rete di comunicazione o le modalità attraverso le quali è conoscibile in                                                                                                    |
| a) dell'origine dei dati personali;<br>b) delle Feglite' a medilie' del tattamente:                                                                                                    | modo agevole l'elenco aggiornato dei responsabili. Quando è stato designato un responsabile per il riscontro all'interessato in caso di esercizio dei diritti di                                                                                                    |
| <ul> <li>c) delle infanta e novalita e raziantento,</li> <li>c) della logica applicata in caso di trattamento effettuato con l'ausilio di strumenti elettronici;</li> </ul>                                                                                                    | cui all'articolo 7, è indicato tale responsabile.                                                                                                    |
| d) dedi estremi identificativi del titolare, dei responsabili e del rappresentante designato ai sensi dell'articolo 5, comma 2;                                                                                                    | <ol> <li>L'informativa di cui al comma 1 contiene anche gli elementi previsti da specifiche disposizioni del presente codice e puo non comprendere gli elementi gla<br/>chi di presente codice e puo non comprendere gli elementi previsti da specifiche disposizioni del presente codice e puo non comprendere gli elementi gla<br/>chi di presente codice e puo non comprendere gli elementi previsti da specifiche disposizioni del presente codice e puo non comprendere gli elementi gla<br/>contra di presente codice e puo non comprendere gli elementi previsti da specifiche disposizioni del presente codice e puo non comprendere gli elementi gli<br/>previsioni del presente codice e puo non comprendere gli elementi gli elementi gli<br/>di previsioni del previsioni del previsioni del previsioni del presente codice e puo non comprendere gli elementi gli<br/>di puo non comprendere gli elementi gli elementi previsi da specifiche di sposizioni del presente codice e puo non comprendere gli elementi gli<br/>di previsioni del previsioni del previsioni di previsioni da specifiche di sposizioni del presente codice e puo non comprendere gli elementi gli<br/>di previsioni del previsioni del previsioni del previsioni del previsioni del presente codice e puo non comprendere gli elementi gli<br/>di previsioni del previsioni del previsioni</li></ol> |
| e) dei soggetti o delle categorie di soggetti ai quali i dati personali possono essere comunicati o che possono venime a conoscenza in qualita' di                                                                                                    | noti ana persona che iomisce i dano dia cui conoscenza può ostacciate in concreto respietamento, da parte di un soggetto pubblico, di funzioni repetitive o di<br>controllo cuelto poste facilità di difeca o civienzza della Stato approve di prevenzione, accessione di cesti                                                                                                    |
| rappresentante designato nel territorio dello Stato, di responsabili o incaricati.                                                                                                    | 3 Il Garante nuò individuare con providi provedimento modalità semplificate per l'informativa fontia in naticolare da senizi telefonici di assistenza e                                                                                                    |
| 3. L'interessato ha diritto di ottenere:                                                                                                    | informazione al pubblico.                                                                                                    |
| a) laggiornamento, la rettificazione overo, quando vi ha interesse, l'integrazione dei dati;                                                                                                    |                                                                                                    |
| <ul> <li>b) la cancellazione, la trasformazione in forma anonima o li biocco dei dati trattati in violazione di legge, compresi quelli di cui non e necessana la concensione in educazione di leggi dati cui non e necessana la concensione in educazione di leggi dati cui non e necessana la concensione in educazione di leggi dati cui non e necessana la concensione in educazione di leggi dati cui non e necessana la concensione in educazione dati cui non e necessana la concensione di leggi dati cui non e necessana la concensione di leggi dati cui non e necessana la concensione dati cui non e necessana la concensione dati cui non e necessana la concensione dati cui non e necessana la concensione dati cui non e necessana la concensione dati cui non e necessana la concensione dati cui non e necessana la concensione dati cui non e necessana la concensione dati cui non e necessana concensione dati cui non e necessana concensione dati cui non e necessana concensione dati cui non e necessana concensione dati cui non e necessana concensione dati cui non e necessana concensione dati cui non e necessana concensione dati cui non e necessana concensione dati cui non concensione dati cui non concensione dati cui non concensione dati cui non concensione dati cui non concensione dati cui non concensione dati cui non concensione dati cui non concensione dati cui non concensione dati cui non concensione da</li></ul> | 4. Se i dati persenali per sene recelti presse l'interessate. l'informative di cui al comme 1, comprensive delle categorie di dati trattati, è date al moderime                                                                                                    |
| cuiseivazione che agni scoli per i quan cua sono stati accono successivamene datan.                                                                                                    | Contraction de la construction de la construct                                                |
| dati sono stati comunicati o diffusi eccettuato il caso in cui tale adminimento si rivela impossibile o comorta un impieno di mezzi manifestamente                                                                                                    | 5. La disposizione di cui al comma 4 non si applica quando:                                                                                                    |
| sproporzionato rispetto al diritto tutelato.                                                                                                    | a) i dati sono trattati in base ad un obbligo previsto dalla legge, da un regolamento o dalla normativa comunitaria;                                                                                                    |
| 4. L'interessato ha diritto di opporsi, in tutto o in parte:                                                                                                    | b) i dati sono trattati ai fini dello svolgimento delle investigazioni difensive di cui alla legge 7 dicembre 2000, n. 397, o, comunque, per far valere o difendere un                                                                                                    |
| a) per motivi legittimi al trattamento dei dati personali che lo riguardano, ancorche' pertinenti allo scopo della raccolta;                                                                                                    | diritto in sede giudiziaria, sempre che i dati siano trattati esclusivamente per tali finalità e per il periodo strettamente necessano al loro perseguimento;                                                                                                    |
| b) al trattamento di dati personali che lo riguardano a fini di invio di materiale pubblicitario o di vendita diretta o per il compimento di ricerche di mercato o di                                                                                                    | c) l'informativa all'interessato comporta un impiego di mezzi che il Garante, prescrivendo eventuali misure appropriate. dichiari manifestamente sproporzionati                                                                                                    |
| comunicazione commerciale.                                                                                                    | rispetto al diritto tutelato, owero si riveli, a giudizio del Garante, impossibile.                                                                                                    |
|                                                                                                    |                                                                                                    |
| A 4 10                                                                                                    | Informativa Privacy                                                                                                    |
| Art. 13<br>Unformation                                                                                                    |                                                                                                    |
| (mornauva)                                                                                                    |                                                                                                    |
|                                                                                                    |                                                                                                    |
|                                                                                                    |                                                                                                    |
|                                                                                                    | TORNA ALLA HOME PAGE INDIETRO   CONFERMA TRILATERAL AGREEMENT                                                                                                    |

Leggi e accetta l'informativa sulla privacy e clicca su Conferma il **Trilateral Agreement** 

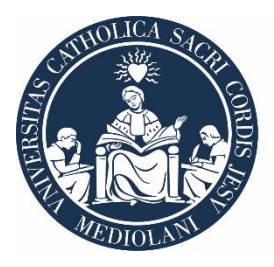

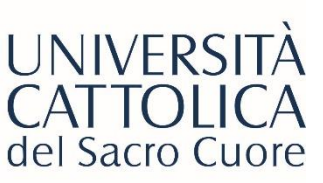

## **UNIVERSITÀ COMPLETAMENTO** Trilateral Agreement

IMPOSTAZIONI PERSONALI | LOGOUT

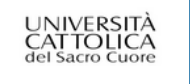

Data ultimo accesso: 20/01/2023 15:26:14

TORNAA: HOME

Conferma di avvio iter

L'iter di compilazione del Trilateral Agreement è stato completato.

Ai fini dell'attivazione dello stage dovrai attendere che gli altri soggetti coinvolti (azienda, tutor universitario - se previsto - e Ufficio Internazionale) accedano al portale per confermare l'attivazione del Trilateral Agreement.

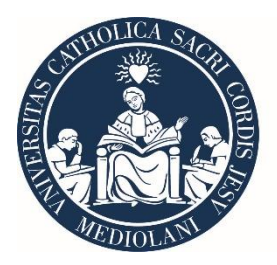

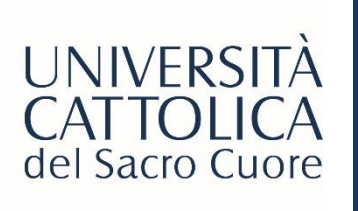

## CONFERMA DI AVVENUTA RICHIESTA ATTIVAZIONE STAGE

Una volta completato l'iter riceverai una mail automatica di conferma da <u>wea@unicatt.it</u> simile a questa:

Attivazione Trilateral Agreement di

Trilateral Agreement activated

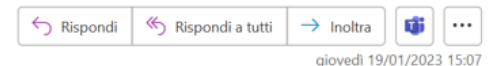

RI A Cc

Gentili Utenti,

sul portale STEP è stata richiesta l'attivazione di un nuovo Trilateral Agreement che coinvolge:

Azienda: Ref.Aziendale:

Tutor Uni (se previsto):

Studente:

Vi preghiamo di prendere visione e confermare il Trilateral Agreement collegandovi all'indirizzo http://step.unicatt.it/ e accedendo con le vostre credenziali; a valle della conferma da parte di tutti gli utenti, lo studente riceverà il Trilateral Agreement e la Manleva da firmare e inviare all'Ufficio Internazionale per l'attivazione definitiva dell'internship.

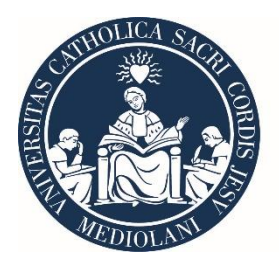

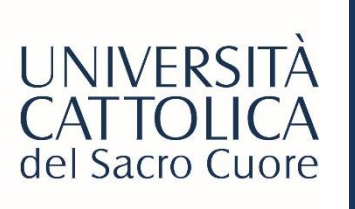

# APPROVAZIONE STAGE DA TUTTE LE PARTI COINVOLTE

Una volta ricevuta questa mail, dovrai attendere la conferma sul portale di tutte le parti coinvolte, ovvero:

- azienda estera
- tutor di stage (solo se lo stage è curricolare! Per stage laureati o stage extracurricolare il tutor non dovrà intervenire)

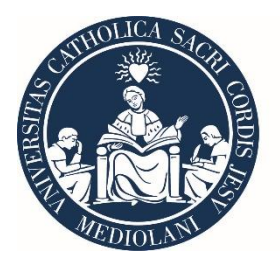

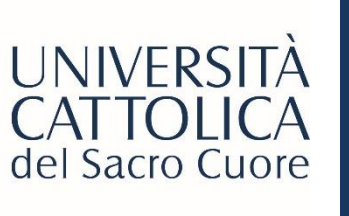

# INVIO TRILATERAL E MANLEVA FIRMATI

Quando tutte le parti coinvolte avranno effettuato l'approvazione dal portale, riceverai un'altra mail automatica da <u>wea@unicatt.it</u> con due allegati da reinviare compilati e firmati a <u>wea@unicatt.it</u> **almeno 5 giorni prima la data di inizio dello stage**.

- Trilateral Agreement: deve essere firmato dallo studente e dal referente aziendale
- Manleva: deve essere compilata e firmata dallo studente e poi inviata a wea@unicatt.it

Solo una volta ricevuti i due documenti firmati, Cattolica International procederà ad attivare lo stage!

| Trilateral Agreement e Manleva di                                                                                                    | Trilateral Agreement and Liability Waiver                      |   |
|----------------------------------------------------------------------------------------------------|----------------------------------------------------------------|---|
| wea@unicatt.it                                                                                                    | rightarrow Rispondi a tutti $ ightarrow$ Inoltra 🕡             | ] |
|                                                                                                    | giovedi 19/01/2023 15:1                                        | 9 |
| ProgettoFormativo_106253_1199338_E.pdf<br>44 KB<br>Allegato_ProgettoFormativo_106253_1199340_E.pdf<br>41 KB                                                                                                    |                                                                |   |
| in allegato trovi:                                                                                                    |                                                                |   |
| <ol> <li>Il Trilateral Agreement (Progetto Formativo): documento da stampare, firmare e inviare scannerizzato a <u>wea@unicatt.it</u></li> <li>Manleva: documento da stampare, firmare e inviare scannerizzato a <u>wea@unicatt.it</u></li> </ol> | it SOLO DOPO averlo fatto firmare anche dall'azienda ospitante | I |
| NB: I documenti 1 e 2 DEVONO essere inviati in un'unica email.                                                                                                    |                                                                | н |
| Alla ricezione dei documenti completi, l'Ufficio Internazionale proceder?ttivando il tuo stage; riceverai una mail automatica a con                                                                                                    | onferma dell'attivazione.                                      |   |
|                                                                                                    |                                                                |   |
| Cordiali saluti                                                                                                    |                                                                |   |
| Stage & Placement                                                                                                    |                                                                |   |
| UCSC International                                                                                                    |                                                                |   |

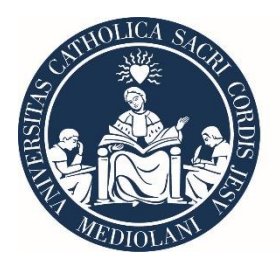

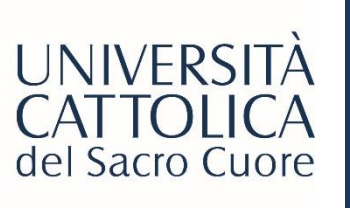

## CONFERMA ATTIVAZIONE STAGE

Una volta che lo stage è attivato anche da Cattolica International, riceverai due mail automatiche. 1. Mail di conferma Attivazione stage (vedi immagine)

| Attivazione Trilateral Agreement di                                                       | Trilateral Agreement activated                                               |            |                    |                          |                |        |
|-------------------------------------------------------------------------------------------|------------------------------------------------------------------------------|------------|--------------------|--------------------------|----------------|--------|
| $[I] wea@unicatLitA \bigcirc \cdotCc \bigcirc Rel. Int Wea$                               |                                                                              | ← Rispondi | ≪ Rispondi a tutti | → Inoltra<br>mercoledì 0 | 1/02/2023 12:1 | ]<br>B |
| Gentili utenti,                                                                           |                                                                              |            |                    |                          |                |        |
| si comunica che il Trilateral Agreement in oggetto è stato attivato.                      |                                                                              |            |                    |                          |                |        |
| Si ricorda allo studente di accedere nuovamente al portale Step per completare le sezioni | ancora in sospeso individuabili in fondo alla pagina del progetto formativo. |            |                    |                          |                |        |
|                                                                                           |                                                                              |            |                    |                          |                |        |
| Cordiali Saluti                                                                           |                                                                              |            |                    |                          |                |        |
| Stage & Placement                                                                         |                                                                              |            |                    |                          |                |        |
| UCSC International                                                                        |                                                                              |            |                    |                          |                |        |
| Cordiali Saluti<br>Stage & Placement<br>UCSC International                                |                                                                              |            |                    |                          |                |        |

2. Mail di INFORMAZIONI PREPARTENZA contenente le istruzioni per scaricare la Safety App.

La procedura di attivazione stage è completa.

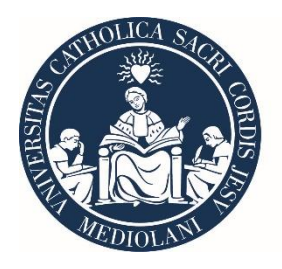

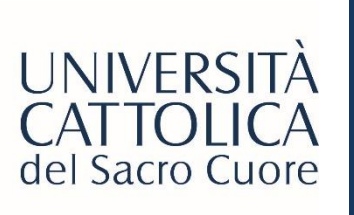

## PASSAGGI POST ATTIVAZIONE STAGE

| Dettagli viaggio<br>Città di destinazione (*) |                                                 |
|-----------------------------------------------|-------------------------------------------------|
| Programma (*)                                 | stage in azienda registrata in Step 🗸           |
| Alloggio                                      | Check-in Check-out                              |
| Volo di andata                                |                                                 |
| Numero di Volo                                | Eventuali scali                                 |
| Giorno e ora                                  | partenza arrivo                                 |
| Volo di ritorno                               |                                                 |
| Numero di Volo                                | Eventuali scali                                 |
| Giorno e ora                                  | partenza arrivo                                 |
|                                               | SALVA LE MODIFICHE                              |
|                                               |                                                 |
| TORNA ALLA HOME PAGE                          | DOCUMENTI A SSICURAZIONE   TRILATERAL AGREEMENT |

Una volta ricevuta la mail di conferma attivazione Stage, devi ri-accedere al Portale STeP con le tue credenziali per:

- Compilare la sezione «Dettagli viaggio» con i dettagli di volo
- Scaricare i documenti assicurativi

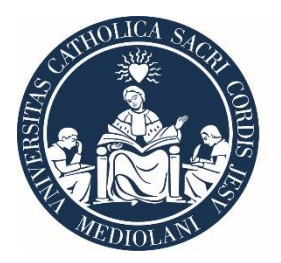

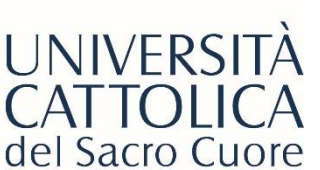

# RICHIESTA BORSA DI STUDIO Requisiti

Una volta attivato lo stage, puoi fare richiesta di borsa di studio SOLO se soddisfi i seguenti requisiti:

- 1. La selezione deve essere avvenuta tramite candidatura ad un annuncio presente sul portale Step, con invio di CV e Cover
- Letter tramite la funzione 'CANDIDATI'

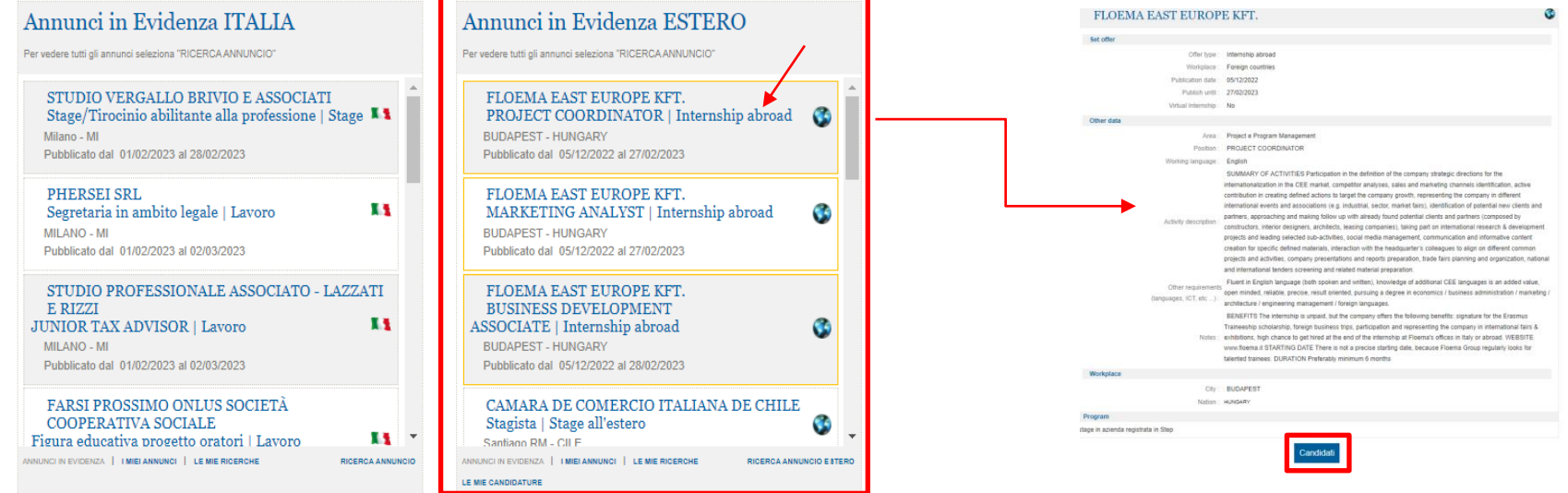

2. Lo stage deve svolgersi dall'estero (non sono previsti contributi per gli stage svolti in modalità virtuale dall'Italia)

3. Lo stage deve avere una durata minima di 60 giorni (i mesi sono considerati di 30 giorni e si calcolano tutti i giorni, anche i festivi)

4. Consegna della modulistica correttamente compilata presente sul portale entro i tempi richiesti (almeno 30 giorni prima dell'inizio dello stage per la documentazione pre-partenza e massimo 30 giorni dopo il termine dello stage per la documentazione di rientro)

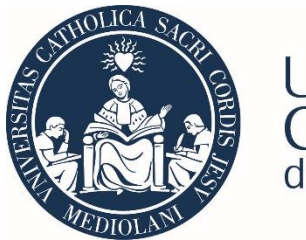

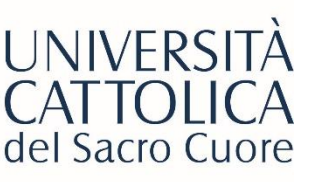

# Internship Abroad – Activation Guide on STeP Portal

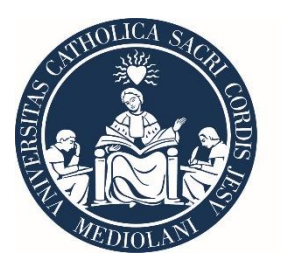

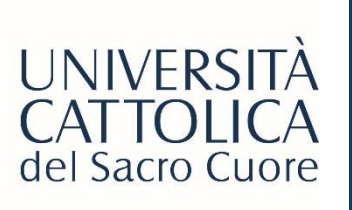

### LOGIN STEP PORTAL

#### V.2.2.2

| Company   |                       |
|-----------|-----------------------|
| User:     |                       |
| Password: |                       |
|           | LOGIN   REGISTRATION  |
|           | FORGOT YOUR PASSWORD? |

| Tutor |       |  |
|-------|-------|--|
|       | ENTER |  |
|       |       |  |

Students

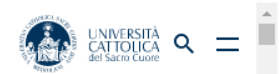

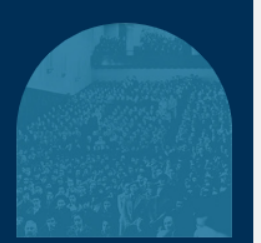

SEI RITRATTI D'ARCHIVIO DI STUDENTI E UDENTESSE DALLA

#### Vieni a conoscere le persone che potrebbero selezionarti ENTRA

### ST&P

ST&P is the web tool of contact between companies interested in attracting students and young graduates from all branches of the Università Cattolica del Sacro Cuore.

Institutions and companies - once they have completed their registration - can enter in their area, within which is possible to enjoy a wide range of services: job/internship/curricular internship publishing, contacting tutors and faculties.

The ambition of ST&P portal is also and above all to be a channel through which every institution and every company has the possibility to exchange and share with Universitä Cattolica data and information, receive and prepare periodic reports about its positioning among university population, real time access to all important news concerning Università Cattolica and its relations with the working workd.

#### More Info

#### Stage

Thanks to ST&P you can fill in all the documentation required by current legislation for the activation of your internship.

Through a simple procedure you will receive help in filling in internship agreement and formative plan that will enable the activation of the internship.

#### Job Bank

The database of cv allows you to perform targeted searches of online profiles corresponding to your specific needs of recruiting. Companies can consult independently the database and receive the resumes that most suit their business needs.

ITALIANO

ENGLIS

٠

- Go on our Step Portal (https://step.unicatt.it/)
  - Click on the section <u>'Students'</u> and login with your Icatt credentials

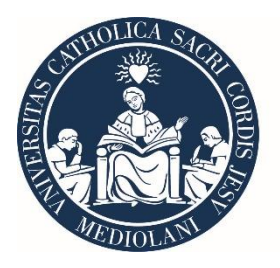

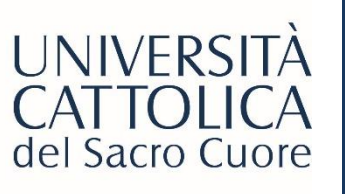

SEARCH AD

VIEW

### STEP PORTAL HOMEPAGE

#### Highlighted Ads ITALY

To see all the ads select "Search AD"

| STUDIO VERGALLO BRIVIO E ASSOCIATI<br>Stage/Tirocinio abilitante alla professione   Stage<br>Milano - MI<br>Published from 01/02/2023 to 28/02/2023 | 1       |
|----------------------------------------------------------------------------------------------------|---------|
| PHERSEI SRL<br>Segretaria in ambito legale   Lavoro<br>MILANO - MI<br>Published from 01/02/2023 to 02/03/2023                                       | 1       |
| STUDIO PROFESSIONALE ASSOCIATO - LAZZAT<br>E RIZZI<br>JUNIOR TAX ADVISOR   Lavoro                                                                   | II<br>I |
| Published from 01/02/2023 to 02/03/2023                                                                                                    |         |

#### FARSI PROSSIMO ONLUS SOCIETÀ COOPERATIVA SOCIALE

HIGHLIGHTED ADS | MY ADS | MY SEARCHES

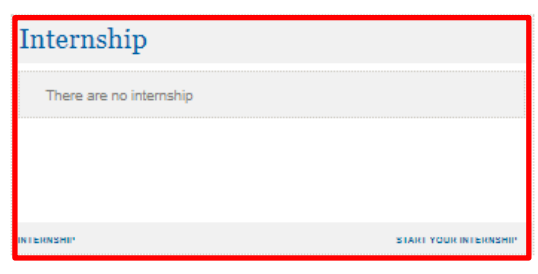

#### Highlighted Ads ABROAD To see all the ads select "Search AD" FLOEMA EAST EUROPE KFT. PROJECT COORDINATOR | Internship abroad BUDAPEST - HUNGARY Published from 05/12/2022 to 27/02/2023 FLOEMA EAST EUROPE KFT. MARKETING ANALYST | Internship abroad 3 BUDAPEST - HUNGARY Published from 05/12/2022 to 27/02/2023 FLOEMA EAST EUROPE KFT. BUSINESS DEVELOPMENT 3 ASSOCIATE | Internship abroad BUDAPEST - HUNGARY Published from 05/12/2022 to 28/02/2023 CAMARA DE COMERCIO ITALIANA DE CHILE Stagista | Stage all'estero 3 HIGHLIGHTED ADS | MY ADS | MY SEARCHES SEARCH AD ABROAD MY APPLICATIONS Resume Submit your CV to the employer. Click 'INSERT YOUR CV'

DOWNLOAD CV INSERT YOUR CV

Once logged in, you can see the STeP Portal dashboard, where it is possible to find several sections.

If you wish to activate an internship abroad, you have to focus on the **'Internship'** section.

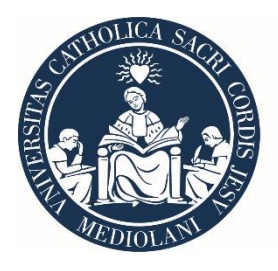

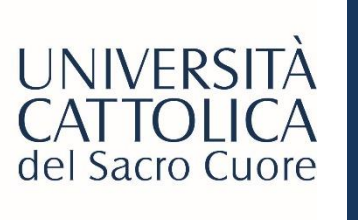

## INTERNSHIP ACTIVATION PROCEDURE

| Internship              |                       |
|-------------------------|-----------------------|
| There are no internship |                       |
|                         |                       |
|                         |                       |
| INTERNSHIP              | START YOUR INTERNSHIP |

To activate your internship, click on 'Start your Internship'

### NOTE: Before activating the Internship:

- If you are interested in receiving credits, you can verify if it possible by contacting your department internship tutor – this passage is not mandatory and it is not relevant for newly graduated students.
- If you found the internship by yourself and want to activate it, please check that your company has correctly registered according to the '*STeP Platform Guide for Foreign Companies*'

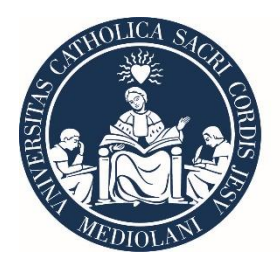

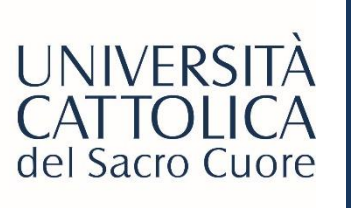

## **INTERNSHIP ACTIVATION** PROCEDURE

Selected the internship

🗇 in Italy 🧕 abroad

| How to activate your international internship                                                                                                    |
|----------------------------------------------------------------------------------------------------|
| In order to activate an international internship, it is necessary to draft the Trilateral Agreement through a very simple guided on-line procedure.<br>The Trilateral Agreement must be drawn up by the student.<br>Once the Trilateral Agreement has been filled in and the confirmation of the two other parties involved is given ( the company tutor and, in case of<br>curricular internship, the department internship tutor), the student should send a copy of the Trilateral Agreement signed by the student, company tutor and<br>the department internship tutor when required, and send it to the International Office (wea@unicatt.it) within 5 days before the internship. |
| NB: THE ACTIVATION PROCEDURE CAN START ONLY AFTER THE STUDENT, THE PARTNER TUTOR AND THE DEPARTMENT INTERNSHIP TUTOR HAVE DEFINED THE INTERNSHIP CONTENTS AND ARRANGEMENTS.                                                                                                    |
| BACK TO HOMEPAGE                                                                                                    |

Select 'ABROAD', Read and accept the Terms and Conditions Click 'Continue'

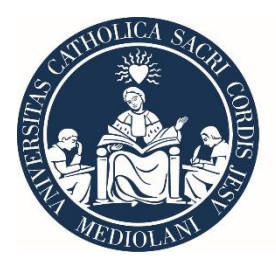

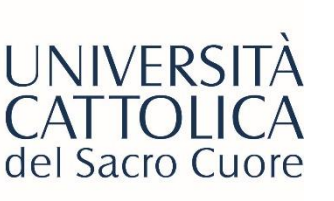

### **APPLICATION FEE PAYMENT**

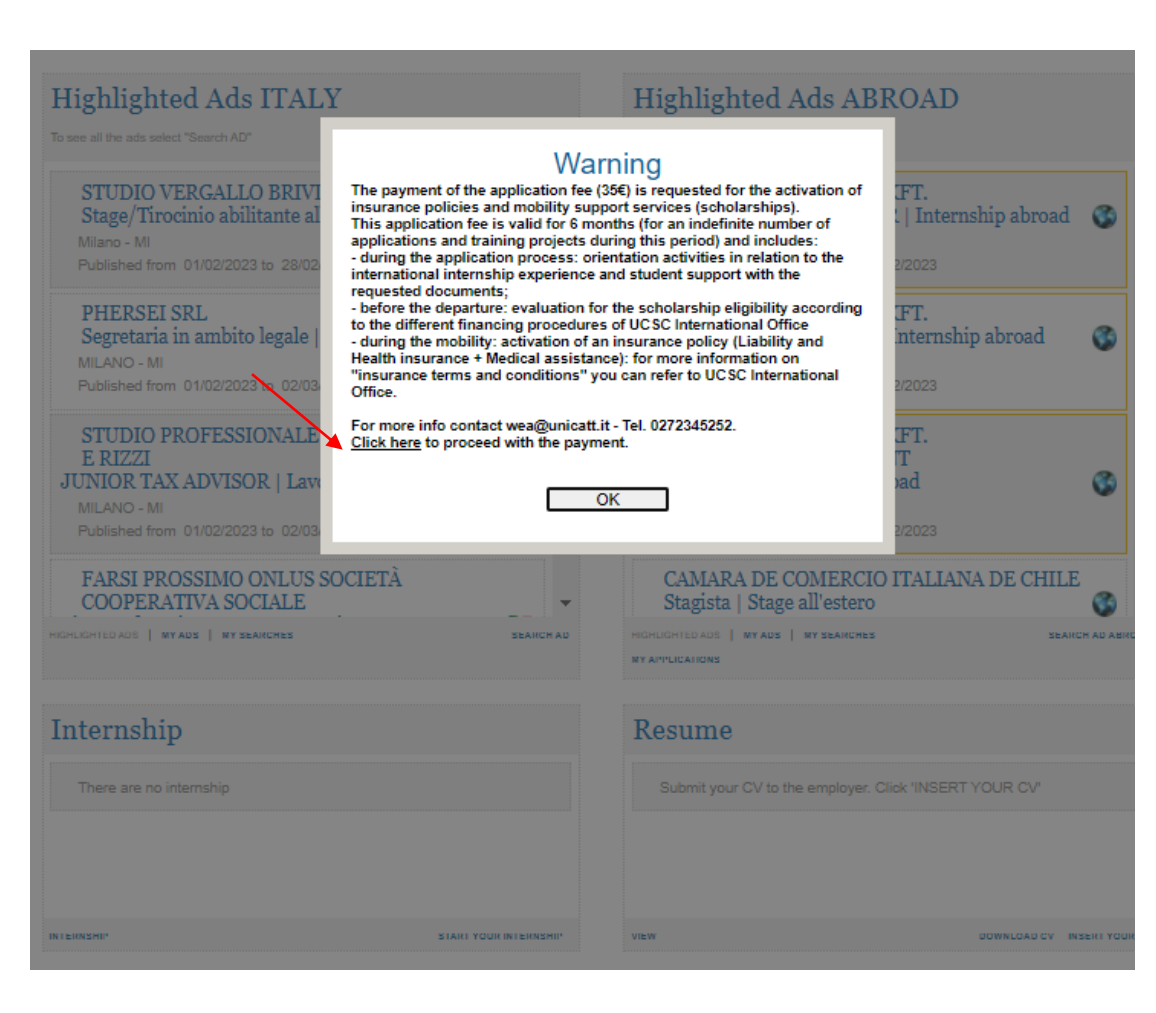

If you have found the internship by yourself, so you have not applied to a job offer, a warning pop-up will appear.

At this point, you must pay the €35 Application Fee, necessary to continue with your activation procedure.

To proceed with the payment, please go to **'Click here'.** 

Otherwise, if you have applied to a job offer published on the portal, you would have already paid the fee, and you should not do it again

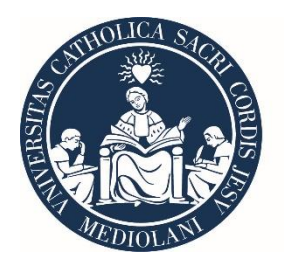

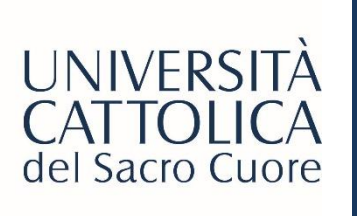

# FILL IN YOUR DATA Internship Type

### Fill your data for internship abroad

(\*) Mandatory field

| Select the type of internship | $\bigcirc$ Traineeship for graduates | $\bigcirc$ Curricular internship for students (with credits) | $\bigcirc$ Extra-curricular internship for students (for an extra credit) |
|-------------------------------|--------------------------------------|--------------------------------------------------------------|---------------------------------------------------------------------------|
| Student data                  |                                      |                                                              |                                                                           |
| Mobile (*)                    |                                      |                                                              |                                                                           |
| E-mail (*)                    |                                      |                                                              |                                                                           |
| Subject with disability (*)   | ⊖ Yes ⊖ No                           |                                                              |                                                                           |
|                               |                                      |                                                              |                                                                           |
| BACK TO HOMEPAGE              |                                      |                                                              | BACK                                                                      |

### How to correctly select you 'Internship Type':

- <u>Traineeship for graduates</u>: choose this option if you graduated within 12 months. For newly graduated students, it is important to activate the internship within 12 months from the graduation, but it is not necessary to start it within 12 months
- <u>Curricular internship for students (with Credits</u>): choose this option if your internship is accepted by your faculty and gives you credits. Contact the <u>faculty internship tutor</u> for approval before your departure.
- <u>Extra-curricular internship for students (for an extra credit)</u>: choose this option if your internship is not recognized by your faculty. In this case, you will receive **1 extra-curricular credit** if this the first international experience with Cattolica International.

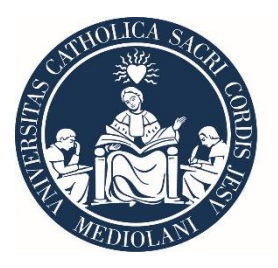

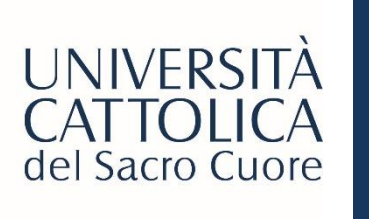

### FILL IN YOUR DATA

| Host company       |        |
|--------------------|--------|
| Search by name (*) | Search |
|                    |        |
| Company tutor      |        |
| Sumame (*)         |        |
| Name (*)           |        |
| Business role (*)  |        |
| E-mail (*)         |        |
|                    |        |
| Placement details  |        |
| Office (*)         | 0      |
| Address (*)        |        |
|                    |        |
| Nation (*)         |        |
| City (*)           |        |
| Phone (*)          |        |
| e-mail (*)         |        |

Fill the blanks with the required info.

With a key-word, search the host company.

Once selected the correct company, add the information related to the company tutor and placement details

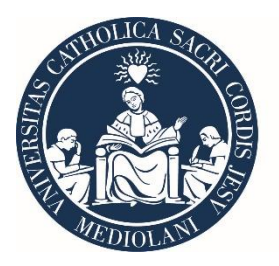

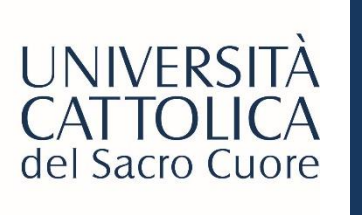

### FILL YOUR DATA

| Soggetto promotore<br>Denominazione<br>Provincia<br>Sede legale in<br>Cap:<br>Codice Fiscale<br>Sede universitaria di riferimento                              | Università Cattolica del Sacro Cuore<br>Milano<br>Lgo Gemelli, 1<br>20123<br>02133120150<br>Lgo Gemelli, 1 Milano 20123 |                            |               |
|----------------------------------------------------------------------------------------------------|----------------------------------------------------------------------------------------------------|----------------------------|---------------|
| Dati di stage                                                                                                    |                                                                                                    |                            |               |
| Periodo di stage                                                                                                    | Dal Al                                                                                                    |                            |               |
| Durata (in mesi) (*)                                                                                                    |                                                                                                    | Numero di ore previste (*) |               |
| Orario previsto                                                                                                    |                                                                                                    |                            |               |
| Obiettivi formativi e di<br>orientamento (*)                                                                                                    |                                                                                                    |                            | 11.           |
| Competenze attese                                                                                                    |                                                                                                    |                            | 11.           |
| Modalità di valutazione degli<br>apprendimenti (*)                                                                                                    |                                                                                                    |                            | 11.           |
| Modalità di svolgimento del<br>tirocinio (*)                                                                                                    | IN PRESENZA                                                                                                    | ×                          |               |
| Modalità di tutoraggio (per le attività<br>a distanza, indicare attraverso quali<br>strumenti viene effettuato il<br>monitoraggio, vie telematiche o<br>attro) |                                                                                                    |                            |               |
|                                                                                                    |                                                                                                    |                            | V             |
| TORNA ALLA HOME PAGE                                                                                                    |                                                                                                    | IND                        | ETRO I CONTIN |

Fill the Trilateral Agreement with information about:

- the training period (from/to)
- duration
- expected hours (total)
- working hours
- a description of the objectives
- a description of the activities and acquired professional competences at the end of the internship
- Evaluation mode
- Internship modality (online/in person)
- Tutoring mode

### Click on 'Continue'

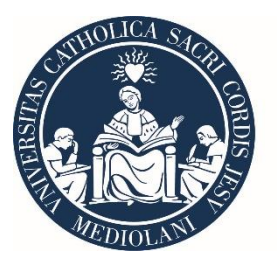

TOF

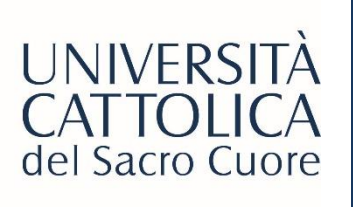

# FILL IN YOUR DATA– Privacy Policy

|                                                                                                    | Art. 13                                                                                                    |
|----------------------------------------------------------------------------------------------------|----------------------------------------------------------------------------------------------------|
|                                                                                                    | (Informativa)                                                                                                    |
| informativa sul trattamento dei dati personali ex d. Igs 196/2003                                                                                                    |                                                                                                    |
|                                                                                                    | <ol> <li>Linteressato o la persona presso la quale sono racconti i dati personali sono previamente informati oralmente o per iscritto circa:<br/>a) lo finalità o la medicità del trattimento eui sono destinizi i dati:</li> </ol>                                                                                                    |
|                                                                                                    | a) le mana e le mouara e una tantenero cui sono cui sono estinan i casti,<br>b) la natura obbigatoria o facoltativa del conferimento dei dati:                                                                                                    |
| ATL /                                                                                                    | c) le conseguenze di un eventuale rifiuto di rispondere;                                                                                                    |
| Dinito di accesso ai dan personan ed ann diniti)                                                                                                    | d) i soggetti o le categorie di soggetti ai quali i dati personali possono essere comunicati o che possono venime a conoscenza in qualità di responsabili o                                                                                                    |
| 1 l'intercente la divite di ettenere la conferme dell'esisteme e mane di dati personali che la civurdane, produce co per ancore resistenti, a la lare                                                                                                    | incaricati, e l'ambito di diffusione dei dati medesimi;                                                                                                    |
| 1. Enteressato na diritto di ottenere la comerna deresistenza o meno di dati personali che lo figuardano, anche se non ancora registrati, e la loro pomunicazione in forma intellizibila.                                                                                                    | e) i diritti di cui all'articolo 7;                                                                                                    |
| 2. L'interessato ha diritto di ottenere l'indicazione:                                                                                                    | r) gli esterni identificativi dei tutolare e, se designati, dei tappresentante ner territorio dello Stato al sensi dei ancolo 5 e dei responsabile. Quando il itutolare bia designato più responsabile il dicato al sensi indicando il itutolare bia designato più responsabile di dicato all'acconcestibile in della responsabile di comunicazione o la modelità attraverse la cui al è concestibile in della responsabile. |
| a) dell'origine dei dati personali;                                                                                                    | modo agevole l'elenco aggiornato dei responsabili. Quando è stato designato un responsabile per il riscontro all'interessato in caso di esercizio dei diritti di                                                                                                    |
| <li>b) delle finalita' e modalita' del trattamento;</li>                                                                                                    | cui all'articolo 7, è indicato tale responsabile.                                                                                                    |
| 2) della logica applicata in caso di trattamento effettuato con l'ausilio di strumenti elettronici;<br>della della della<br>della della dell<br>della della della della della della della della della della della della della della della della della della della della della della della della della della della della della della della della della della della della della della della | 2. L'informativa di cui al comma 1 contiene anche gli elementi previsti da specifiche disposizioni del presente codice e può non comprendere gli elementi già                                                                                                    |
| n) degli esterini deminicatori dei nuolare, dei responsatori e dei rappresentante designato al sensi demanticuo s, comma z,<br>a) dei sonoretti o delle cateorize di sonortti ai nuali i dati personali possono essere comunicati o che possono venime a conoscenza in qualità' di                                                                                                    | noti alla persona che fornisce i dati o la cui conoscenza può ostacolare in concreto l'espletamento, da parte di un soggetto pubblico, di funzioni ispettive o di                                                                                                    |
| n de registra de signata a registra a qui a qui a prise a prosente posente comuneat e une presente transfer a concessional a qui a qui a a<br>appresentante designato nel territorio dello Stato, di responsabili o incaricati.                                                                                                    | controllo svolte per finalità di difesa o sicurezza dello Stato oppure di prevenzione, accertamento o repressione di reati.                                                                                                    |
| 3. L'interessato ha diritto di ottenere:                                                                                                    | 3. In Garante può intrividare con proprio proviedimento modanta semplinicate per informativa ionnita in particulare da servizi tereininci di assistenza e<br>informazione al nubbion                                                                                                    |
| a) l'aggiornamento, la rettificazione owero, quando vi ha interesse, l'integrazione dei dati;                                                                                                    |                                                                                                    |
| b) la cancellazione, la trasformazione in forma anonima o il blocco dei dati trattati in violazione di legge, compresi quelli di cui non e' necessaria la<br>concenzione in relazione dell'acenti per i grafi i dell'acente dell'acenti e rusoccontribute trattati.                                                                                                    | 4. Sa i dati persenali per capa raccelti pressa l'interescate. l'informativo di cui al commo 1, comprensivo della categoria di dati trattati, è data al medecimo                                                                                                    |
| unservazione in relazione agni scopi peri quani uan sono stati nacioni o successivarinente naturati,<br>Di fattestazione che le noperazioni di cui alle lettere a) e hi sono state normate a conoscenza, anche per quanto riquarda il loro contenuito, di coloro ai quali i                                                                                                    | 4. Se tota personal non solo raccon pesso interessato, minorava n cui ai comma i, compensiva delle categorie u dati datati, e data ai necesimo interessato all'atto della registrazione dei dati, o quando è prevista la loro comunicazione, non otte la prima comunicazione.                                                                                                    |
| s, tati sono stati comunicati o diffusi, eccettuato il caso in cui tale adempimento si rivela impossibile o comporta un impiego di mezzi manifestamente                                                                                                    | 5. La disposizione di cui al comma 4 non si applica quando:                                                                                                    |
| sproporzionato rispetto al diritto tutelato.                                                                                                    | a) i dati sono trattati in base ad un obbligo previsto dalla legge, da un regolamento o dalla normativa comunitaria;                                                                                                    |
| 4. L'interessato ha diritto di opporsi, in tutto o in parte:                                                                                                    | b) i dati sono trattati ai fini dello svolgimento delle investigazioni difensive di cui alla legge 7 dicembre 2000, n. 397, o, comunue, per far valere o difendere u                                                                                                    |
| a) per motivi legittimi al trattamento dei dati personali che lo riguardano, ancorche de pertinenti allo scopo della raccolta;<br>Di al trattamente di dei sersenzeli che lo inversenze o fini di nice di medatico e di unoditto di dicte o accolt                                                                                                    | diritto in sede giudiziaria, sempre che i dati siano trattati esclusivamente per tali finalità e per il periodo strettamente necessario al loro perseguimento;                                                                                                    |
| b) at trattamento oi oati personali che lo nguardano a nni di invo di matenale pubblicitano o di vendita diretta o per il complimento di ncerche di mercato o di<br>comunicazione commerciale.                                                                                                    | c) Informativa all'interessato comporta un implego di mezzi che il carante, prescrivendo eventuali misure appropriate, dichiari manifestamente sproporzionat<br>rispotto al diritto tritelato, ovversi si rispili a giurdizi del Garante, impossibile                                                                                                    |
|                                                                                                    | nopete un ainte tatelate, offere of mein, a gradizie del Garante, imposibile.                                                                                                    |
|                                                                                                    | 0                                                                                                    |
| Art. 13                                                                                                    | Unformativa Privacy                                                                                                    |
| (Informativa)                                                                                                    |                                                                                                    |
|                                                                                                    | ✓ Accetto                                                                                                    |
|                                                                                                    |                                                                                                    |
|                                                                                                    | V                                                                                                    |
|                                                                                                    | IOKNA ALLA HOME PAGE INDIETRO   CONFERMA TRILATERAL AGREEME                                                                                                    |

Please read and accept the Privacy Policy Click on **'Confirm Trilateral Agreement'** 

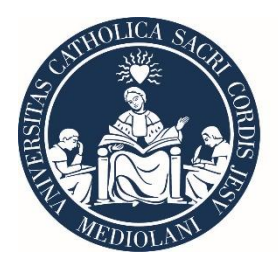

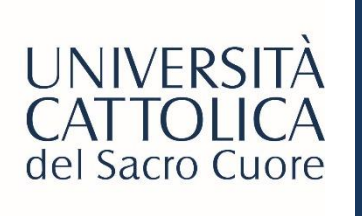

## COMPLETING YOUR TRILATERAL AGREEMENT

IMPOSTAZIONI PERSONALI | LOGOUT

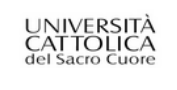

Data ultimo accesso: 20/01/2023 15:26:14

TORNA A: HOME

#### Conferma di avvio iter

L'iter di compilazione del Trilateral Agreement è stato completato.

Ai fini dell'attivazione dello stage dovrai attendere che gli altri soggetti coinvolti (azienda, tutor universitario - se previsto - e Ufficio Internazionale) accedano al portale per confermare l'attivazione del Trilateral Agreement.

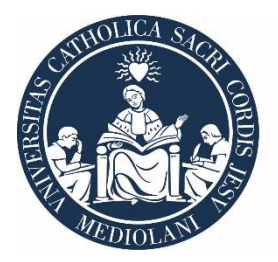

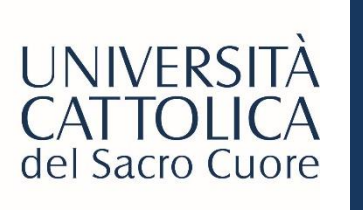

## **CONFIRMATION EMAIL**

### After completing the activation procedure, you will receive a confirmation email by <u>wea@unicatt.it</u>, like this one:

Attivazione Trilateral Agreement di

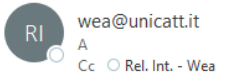

Gentili utenti,

si comunica che il Trilateral Agreement in oggetto è stato attivato.

Si ricorda allo studente di accedere nuovamente al portale Step per completare le sezioni ancora in sospeso individuabili in fondo alla pagina del progetto formativo.

Cordiali Saluti

Stage & Placement

UCSC International

Dear sirs,

the above mentioned Trilateral Agreement has been activated.

We kindly remind the student to access to Step platform to complete the missing information that can be found at the bottom of the agreement.

Best regards

Stage & Placement

UCSC International

Trilateral Agreement activated

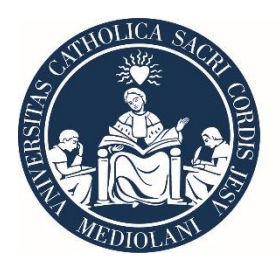

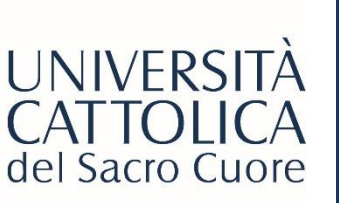

# INTERNSHIP APPROVAL BY ALL PARTIES

Once received the confirmation email, you need to wait the trilateral agreement confirmation by all the involved parties, namely:

- The company
- The academic tutor (only in case of curricular internship! In case of Traineeship for graduates and Extra-curricular internships, the department tutor's confirmation is not required)

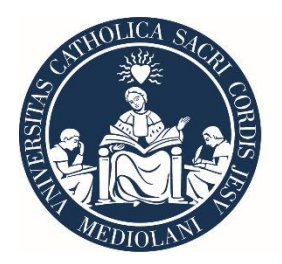

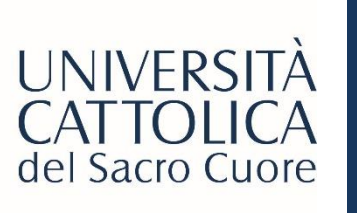

# TRILATERAL AND LIABILITY WAVIER

After the internship approval by all the involved parties, you will receive another automatic mail with two attachments:

- Trilateral Agreement
- Liability Waiver

Trilateral Agreement (Progetto Formativo) e Manleva di 4904178 PROCACCI LUISA / 4904178 PROCACCI LUISA Trilateral Agreement and Liability Waiver

| wea@unicatt.it                                                                                                    | ← Rispondi | Kispondi a tutti | - |
|----------------------------------------------------------------------------------------------------|------------|------------------|---|
| R _ A _ Unite anneaccitit@icatt.it                                                                                                    |            |                  |   |
| CL O HELINIK - VYER O Sected and granual matter excelling     Progetto Formativo, 106724, 1201704, Epdf     Allegato, Progetto Formativo, 106724, 1201706, Epdf     41 K3                                                                                                    |            |                  |   |
| 황 Traduci messaggio in: Italiano Non tradurre mai da: Inglese Preferenze di traduzione                                                                                                    |            |                  |   |
| Caro/a PROCACCI LUISA,                                                                                                    |            |                  |   |
| in allegato trovi:                                                                                                    |            |                  |   |
| <ol> <li>II Trilaterál Agreement (Progetto Formativo): documento da stampare, firmare e inviare scannerizzato a <u>wea@unicatit.it</u> SOLO DOPO averlo fatto firmare anche dall'azienda ospitante</li> <li>Manteva: documento da stampare, firmare e inviare scannerizzato a <u>wea@unicatit.it</u></li> </ol> |            |                  |   |
| NB: I documentii 1 e 2 DEVONO essere inviati in un'unica email.                                                                                                    |            |                  |   |
| Alla ricezione dei documenti completi, l'Utficio Internazionale proceder?ttivando il tuo stage; riceveral una mail automatica a conferma dell'attivazione.                                                                                                    |            |                  |   |
|                                                                                                    |            |                  |   |
| Cordiali saluti                                                                                                    |            |                  |   |
| Stage & Placoment                                                                                                    |            |                  |   |
| UCSC International                                                                                                    |            |                  |   |
|                                                                                                    |            |                  |   |
|                                                                                                    |            |                  |   |
|                                                                                                    |            |                  |   |
| Dear PROCACCI LUISA,                                                                                                    |            |                  |   |
| Please find attached:                                                                                                    |            |                  |   |
| <ol> <li>The Trilateral Agreement : you should print, sign and send the scanned copy to <u>weagBunicalI.II</u> ONLY AFTER collecting the signature of your company's tutor</li> <li>The Liability Waiver: you should print and sign the document and send the scanned copy to <u>weagBunicalI.II</u></li> </ol> |            |                  |   |
| Please note: Documents 1 and 2 HAVE to be sent in a single email.                                                                                                    |            |                  |   |
| After receiving the two documents, the International Office will activate your internship; you will receive an automatic email confirming the activation.                                                                                                    |            |                  |   |

You must send back to <u>wea@unicatt.it</u> the **Trilateral Agreement signed (by you and your company tutor)** and the Liability Wavier filled and signed just by the student, at least 5 days before starting your internship.

Just once Cattolica International receive these documents correctly signed, we can proceed with the activation of the internship!

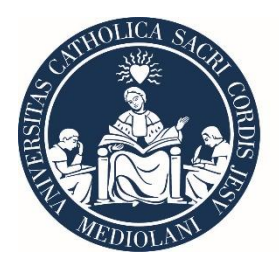

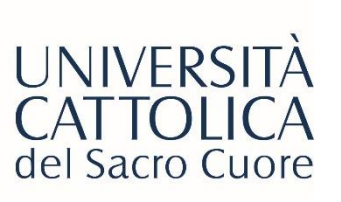

# INTERNSHIP ACTIVATION -Confirmation

Once Cattolica International approves and activates your internship, you will receive other two emails:

### 1) A trilateral agreement approval mail

Attivazione Trilateral Agreement di Trilateral Agreement activated wea@unicatt.it A 📀 antonellomolteni64@gmail.com; 🔿 Bertozzi Filippo (filippo.bertozzi); 🔿 Martina Ciambellotti Cc O Rel. Int. - Wea Traduci messaggio in: Italiano Non tradurre mai da: Inglese Preferenze di traduzion Gentili utenti si comunica che il Trilateral Agreement in oggetto è stato attivato. Si ricorda allo studente di accedere nuovamente al portale Step per completare le sezioni ancora in sospeso individuabili in fondo alla pagina del progetto formativo Cordiali Saluti Stage & Placement UCSC International Dear sirs the above mentioned Trilateral Agreement has been activated. We kindly remind the student to access to Step platform to complete the missing information that can be found at the bottom of the agreement Best regards

Stage & Placement

UCSC International

### 2) An INFORMATION PREDEPARTURE email, including the instructions to download the Safety app

At this point, the internship activation process is complete!

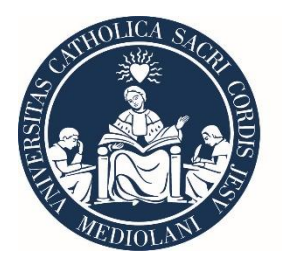

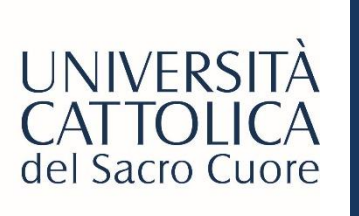

## POST-ACTIVATION PASSAGES

| Flight details<br>Destination (*) | London Hesthrow (LHR)            |
|-----------------------------------|----------------------------------|
| Program (*)                       | - *                              |
| Housing                           | Check-in Check-out               |
| Outbound flight                   |                                  |
| Filght number                     | airports                         |
| Date and time                     | departure 23:59 amival 23:59     |
| Return flight                     |                                  |
| Flight number                     | Stopover                         |
| Date and time                     | departure 23:59 amival 23:59     |
|                                   | SAVE CHANGE 8                    |
| BACK TO HOMEPAGE                  | INSURANCE   TRILATERAL ACREEVENT |

Once you receive the confirmation email, you can log in again on STeP to:

- Insert your flight details
- Download the insurance documentation

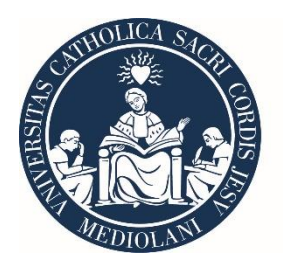

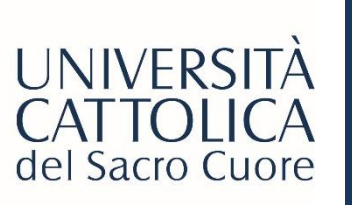

# SCHOLARSHIP REQUEST Requirements

Once your Trilateral Agreement has been activated, you can request for a scholarship, according to some relevant requirements:

1) You must have applied for a **JOB OFFER** posted on the STeP portal, by directly clicking on **'APPLY'**. Hence, students who obtain an internship opportunity without a direct application to an announce on STeP

**CANNOT** be selected for a scholarship

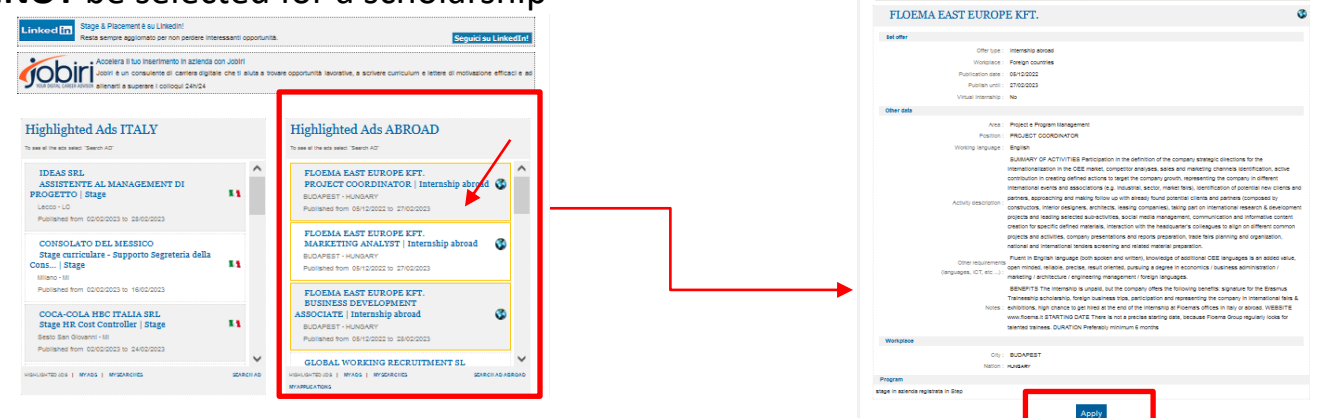

2) The internship must be in presence (there is no possibility to obtain a scholarship if your scholarship traineeship is online or smart working from Italy).

3) The internship must have a minimum duration of 60 days (one month corresponds to 30 days, including holidays)

4) You must send us the documentation. You could download it from the STeP portal within the due dates (at least 30 days before starting the internship for the pre-departure documents and within 30 days after the internship finishes for the other others)